## Purpose

This document describes how to automate and monitor Windows actions, tasks, and tests using Autolt and Nagios XI. Autolt is a powerful scripting tool that enables automation of Windows tasks, and when integrated with Nagios XI, it allows administrators to monitor automated processes efficiently.

If you are integrating AutoIT with Nagios XI 2024, see Integrating AutoIT with Nagios XI 2024

## **Target Audience**

This guide is intended for Nagios XI Administrators who are interested in monitoring automated actions on Windows systems.

## Prerequisites

Before proceeding, ensure that you have the following:

- NSClient++ installed on the Windows machine, configured to allow NRPE checks from the Nagios XI server. Reference the following documentation for setup:
  - o Installing The XI Windows Agent
  - o Configuring The XI Windows Agent
  - Enabling The NRPE Listener In NSClient++ 0.4.x
- Firefox Web Browser installed. It can be downloaded from Mozilla.
- Autolt and SciTE Script Editor installed on the Windows machine. They can be downloaded from:
  - Autolt: Download Here
  - SciTE Script Editor: Download Here

For additional guides and tutorials on Autolt scripting, visit the Autolt main site.

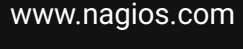

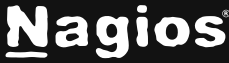

#### **Configure NSClient++ Service**

Autolt requires control of the Windows workspace, so enabling **Allow service to interact with desktop** for the NSClient++ service is recommended.

- 1. Open the Services Console (Run services.msc in Windows).
- 2. Locate NSClient++ in the list.
- 3. Right-click NSClient++ and select Properties.
- 4. Navigate to the Log On tab.
- 5. Check the box Allow service to interact with desktop.

| Log on as:                                     |        |
|------------------------------------------------|--------|
|                                                |        |
| Local System account                           |        |
| I Allow service to interact with desktop       | 2      |
| C This account:                                | Browse |
| Eassword:                                      |        |
| Confirm password:                              |        |
| Help me configure user account log on option   | 16     |
| Thep the contrigure user account log on option | 10.    |
|                                                |        |
|                                                |        |
|                                                |        |
|                                                |        |
|                                                |        |
|                                                |        |
|                                                |        |

6. Click OK.

www.nagios.com

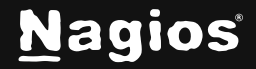

Page 2 of 11

7. Restart NSClient++ by right-clicking the service and selecting Restart.

| Network Store Inte | This servic | Started   | Automatic   | Local Service |
|--------------------|-------------|-----------|-------------|---------------|
| NSClient++ (x64)   | Monitoring  | Started   | Start       | Local System  |
| Sanxlog            | This servic | Startec   | Stop        | Local System  |
| Performance Count  | Enables re  |           | Pause       | Local Service |
| Performance Logs   | Performan   |           | Resume      | Local Service |
| Plug and Play      | Enables a c | Startec   | Restart     | Local System  |
| PnP-X IP Bus Enum  | The PnP-X   |           | 3           | Local System  |
| Portable Device En | Enforces g  | 285775 31 | All Tasks 🕨 | Local System  |
| Power              | Manages p   | Startec   | Refresh     | Local System  |
| Print Spooler      | Loads files | Startec _ |             | Local System  |
| Problem Reports an | This servic | _         | Properties  | Local System  |
| Protected Storage  | Provides pr |           | Help        | Local System  |
| Remote Access Aut  | Creates a   |           |             | Local System  |
| Remote Access Co   | Manages di  |           | Manual      | Local System  |

## **Creating a Script**

This example demonstrates how to create a script that opens Firefox, navigates to a URL, measures page load time, and outputs the time to the console.

Open SciTE Editor and paste the following script:

```
Func _WinWaitActivate($title,$text,$timeout=0)
WinWait($title,$text,$timeout)
If Not WinActive($title,$text) Then WinActivate($title,$text)
WinWaitActive($title,$text,$timeout)
EndFunc
$title_string = "Yahoo"
Local $begin = TimerInit()
Run("C:\\Program Files (x86)\\Mozilla Firefox\\firefox.exe www.yahoo.com")
_WinWaitActivate($title_string, "")
Local $dif = TimerDiff($begin)
$time_string = $dif
WinClose($title_string, "")
ConsoleWrite($time_string)
```

www.nagios.com

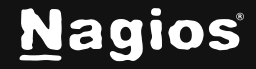

#### **Explanation:**

- Once the page has loaded, the title of the web browser becomes Yahoo. The script is looking for the string Yahoo, see variable declaration on line 7 of the script \$title\_string = "Yahoo".
- Once it detects the string, the time it took is calculated (line 11) and the time difference is stored in the variable \$time\_string (line 12). Finally, the script outputs the variable \$time\_string to the console.
- For reuse, save this script to the C:\Program Files\NSClient++\scripts\ directory. This example saves the file as loadtime.au3. Saving the script is not a requirement, but it may be useful, later.
- The next step is to compile this script into an EXE file, this is necessary, so the output is correctly written to the console.
- It calculates and logs the time taken for the page to load.

Note: If the script fails, ensure the expected webpage title is "Yahoo", as it may vary by region.

#### Saving the Script

• Save the script as loadtime.au3 in C:\Program Files\NSClient++\scripts\

## **Compiling the Script**

Compiling the script into an executable ensures proper console output:

- 1. In SciTE Editor, click **Tools > Compile**.
- 2. Configure the following settings:
  - Target x86: Browse to C:\Program Files\NSClient++\scripts\
  - Name: check\_loadtime.exe
  - Compile X86 version: Checked
  - Create CUI instead of GUI.EXE: Checked
- 3. Click Compile Script.
- 4. The compiled script check\_loadtime.exe will be generated.

#### www.nagios.com

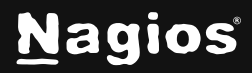

Page 4 of 11

| AutoIt3Wrapper GUI to Compile AutoIt3 Script (ver 1<br>File Help    | 6.612.1119.0)               | _                            |         |                       |             |
|---------------------------------------------------------------------|-----------------------------|------------------------------|---------|-----------------------|-------------|
| Autolt3/Aut2Exe   Resource Update   Res Add Files   Run Befo        | ore/After Au3Check Tidy A   | u3Stripper                   | 1       |                       |             |
| Autolt3 version to use:  Production Ver: 3.3.14.2 Beta Ver: 0.0.0.0 |                             |                              |         |                       |             |
| Source: C:\Program Files\NSClient++\scripts\loadtime.a              | u3                          |                              |         |                       |             |
| Output type: • EXE C A3X                                            |                             |                              |         |                       |             |
| Target x86:                                                         |                             |                              |         |                       |             |
| Target x64:                                                         |                             |                              |         |                       |             |
| Icon:                                                               |                             | ÷.                           |         |                       |             |
| FileInstall Compression: Normal                                     | Select the Target program?  |                              |         |                       |             |
| Output arch 🔽 Compile X86 version. (default)                        | Select the ranget program?  | las - NSCliegh I - seviets   | - 73    | Courteration          |             |
| Compile X64 version.                                                | • Program Pi                | ies • Noclienc++ • scripts · | • • 🔛 ] | Search scripts        |             |
| Use UPX                                                             | Organize 🔻 New folder       |                              |         | 8== -                 |             |
| Create CUI instead of GUI EXE.                                      | 🚖 Favorites                 | Name *                       |         | Date modified         | Туре        |
| Add required Constants*.au3 to your script.                         | Desktop                     | 鷆 custom                     |         | 27/10/2016 1:37 PM    | File folder |
|                                                                     | Downloads     Pecent Places | 🍌 lib                        |         | 27/10/2016 1:37 PM    | File folder |
|                                                                     | Nocent Places               | iua 🔒                        |         | 27/10/2016 1:37 PM    | File folder |
|                                                                     | 🥽 Libraries                 | Je op5                       |         | 27/10/2016 1:37 PM    | File folder |
| Compile Script Save D                                               | 1 Computer                  | J pyclon                     |         | 27710/2010 1.37 PM    | rile rolder |
|                                                                     | Local Disk (C:)             |                              |         |                       |             |
|                                                                     | 🖙 NoBackup (\\WSE02) (      |                              |         |                       |             |
|                                                                     | S Network                   |                              |         |                       |             |
|                                                                     | THOMAN                      |                              |         |                       | -           |
|                                                                     |                             |                              |         |                       |             |
|                                                                     | File n                      | ame:  check_loadtime.exe     |         | Programs(*.Exe;*.A3x) | <u> </u>    |
|                                                                     |                             |                              |         | Open C                | ancel       |

#### To test the script, open a command prompt and run:

C:\Program Files\NSClient++\scripts\check\_loadtime.exe

Do not interact with the system until the script completes execution.

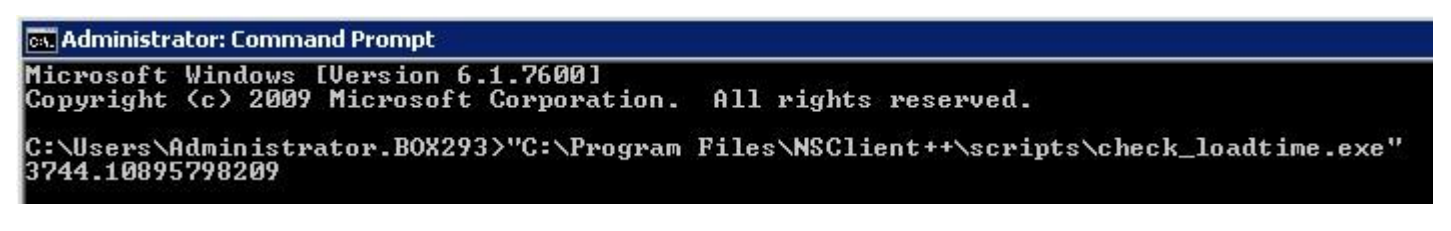

www.nagios.com

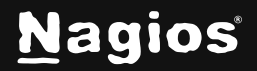

Page 5 of 11

Copyright © 2025 Nagios Enterprises, LLC. All rights reserved. Trademarks are the property of their respective owner.

#### **Configuring NSClient++ to Execute Script**

- 1. **Open** C:\Program Files\NSClient++\nsclient.ini **in Notepad**.
- 2. Locate the External Scripts section.
- 3. Add the following entry:

[/settings/external scripts/scripts]
check\_loadtime = scripts\check\_loadtime.exe

4. Save the file and restart NSClient++.

## **Integrating Autolt Script with Nagios XI**

A plugin called check\_autoit\_timer.sh is required to process script output and apply monitoring thresholds.

- 1. Download check\_autoit\_timer.sh from the Nagios Exchange.
- 2. Upload the plugin to Nagios XI via Admin > System Extensions > Manage Plugins.

## **Configuring Nagios XI**

Now the check must be configured in the Nagios XI Web Interface using Core Configuration Manager (CCM).

#### **Creating a Check Command**

- 1. Navigate to Configure > Core Config Manager (CCM).
- 2. In the left pane, expand Commands and click >\_ Commands.

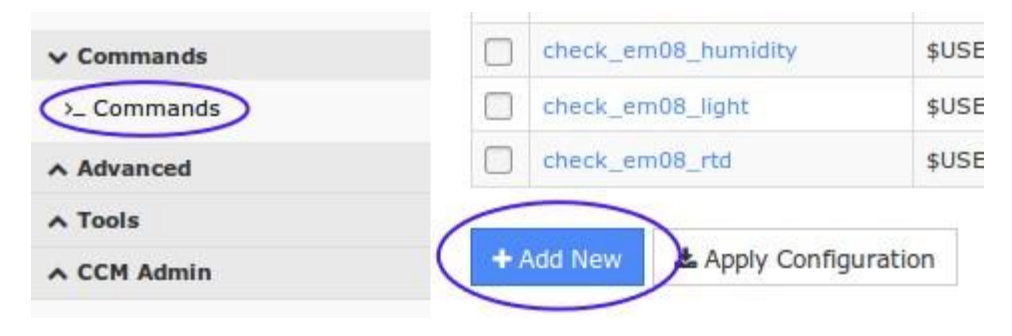

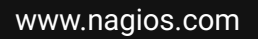

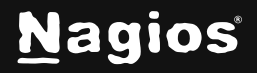

- 3. Click Add New and enter the following:
  - Command Name: check\_autoit\_timer
  - Command Line: \$USER1\$/check\_autoit\_timer.sh -H \$HOSTADDRESS\$ -p 5666 -c "\$ARG1\$" -w \$ARG2\$ -c \$ARG3\$
  - Command Type: check command
  - Active: Checked
- 4. Click Save.

| Command Management                             |                                                    |
|------------------------------------------------|----------------------------------------------------|
| Command Name *                                 |                                                    |
| check_autoit_timer                             |                                                    |
| Example: check_example                         |                                                    |
| Command Line *                                 |                                                    |
| \$USER1\$/check_autoit_timer.sh -H \$HOSTADDRE | 5S\$ -p 5666 -c "\$ARG1\$" -w \$ARG2\$ -c \$ARG3\$ |
| Command Type:<br>check command                 |                                                    |
| Available Plugins                              |                                                    |
| • 0                                            |                                                    |
| Save Cancel                                    |                                                    |

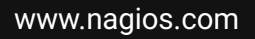

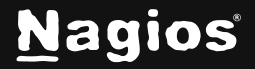

### **Creating a Service for Autolt Monitoring**

The final step is to create a new service definition that is associated with the remote windows host. This example assumes that this Windows host is already being monitored, so a HOST object already exists. If not, run the **Windows Server Configuration Wizard** and then return to this step. This guide uses the host **10.25.14.52** as an example:

- 1. Navigate to Monitoring > Services in CCM.
- 2. Click Add New.

| <u>N</u> agios' <u>XI</u>                                                                             | Home        | Views       | Dashboards           | Reports | Configu               | ure Tools           | Help | Admin |  |
|----------------------------------------------------------------------------------------------------|-------------|-------------|----------------------|---------|-----------------------|---------------------|------|-------|--|
| CCM Core Config Manager                                                                               | Cor         | viene       |                      |         |                       |                     |      |       |  |
| ✓ Quick Tools                                                                                         | Ser         | vices       |                      |         |                       |                     |      |       |  |
| <ul> <li>Core Config Manager</li> <li>Apply Configuration</li> <li>Configuration Snapshots</li> </ul> | + Ad        | d New Di    | splaying 1-5 of 5 re | sults   | onfig Name            | 10.25.14.52         |      | •     |  |
| Monitoring Plugins                                                                                    |             | Service Nar | ne                   | 1 :     | 1 Service Description |                     |      |       |  |
| Configuration Wizards                                                                                 |             | 10.25.14.52 |                      |         |                       | CPU Usage           |      |       |  |
| ✓ Monitoring                                                                                          | 10.25.14.52 |             |                      |         |                       | Drive C: Disk Usage |      |       |  |
| Bervices                                                                                              |             | 10.25.14.52 |                      |         |                       | Drive D: Disk Usage |      |       |  |
| Host Groups     Service Groups                                                                        |             | 10.25.14.52 |                      |         | Me                    | emory Usage         |      |       |  |
| ∧ Alerting                                                                                            |             | 10.25.14.52 |                      |         | Uţ                    | otime               |      |       |  |
| ∧ Templates                                                                                           | + 40        | d New       | Apply Configuratio   | W       | ith checked           |                     | - GO |       |  |
| ∧ Commands                                                                                            |             |             | Apply configuration  |         | an encented           |                     | 00   |       |  |

- 3. Configure the Common Settings tab:
  - o Config Name: 10.25.14.52
  - Description: Autolt Timer
- 4. Assign the service to a host:
  - Click Manage Hosts.
  - Select 10.25.14.52, click Add Selected >, then Close.

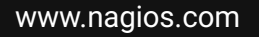

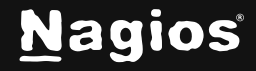

- 5. Apply the generic-service template:
  - Click Manage Templates.
  - Select generic-service, click Add Selected >, then Close.
- 6. Configure Check Command:
  - Command: check\_autoit\_timer
  - **\$ARG1\$:** check\_loadtime
  - **\$ARG2\$:** 2000 (Warning threshold in ms)
  - \$ARG3\$: 5000 (Critical threshold in ms)
  - Active: Checked

| Service Manage           | ment        |                                                                          |                    |                           |  |  |  |
|--------------------------|-------------|--------------------------------------------------------------------------|--------------------|---------------------------|--|--|--|
| ♦ Common Settings 		 Che | ck Settings | Alert Settings                                                           | Misc Settings      |                           |  |  |  |
| Config Name *            |             |                                                                          | Check com          | mand                      |  |  |  |
| 10.25.14.52              |             |                                                                          | check_autoit_timer |                           |  |  |  |
| Description *            |             |                                                                          | Command            | view                      |  |  |  |
| AutoIt Timer             |             | <pre>\$USER1\$/check_autoit_timer.sh -H \$HOSTADDRESS\$ -p 5666 -c</pre> |                    |                           |  |  |  |
| Display name             |             |                                                                          | "\$ARG1\$          | " -w \$ARG2\$ -c \$ARG3\$ |  |  |  |
|                          |             |                                                                          | \$ARG1\$           | check_loadtime            |  |  |  |
| Manage Hosts 1           |             | \$ARG2\$ 2000                                                            |                    |                           |  |  |  |
| 🗋 Manage Templates 🚺     |             |                                                                          | \$ARG3\$           | 5000                      |  |  |  |

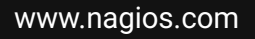

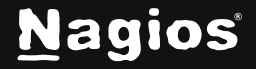

Page 9 of 11

- 7. Set Check Intervals
- Check interval: 5
- Retry interval: 1
- Max check attempts: 3

| Comr                             | non Settir                 | ngs | ✓ Check Settings | Alert Setting |
|----------------------------------|----------------------------|-----|------------------|---------------|
| Initial sta                      | ite                        |     |                  |               |
| Warning                          | Critical                   | Ok  | Unreachable      |               |
| -                                | ervai                      |     |                  |               |
| 5                                | ervai                      |     |                  | mi            |
| 5<br>Retry into                  | erval                      |     |                  | mi            |
| 5<br>Retry into                  | erval                      |     |                  | mi            |
| 5<br>Retry into<br>1<br>Max chec | erval<br>erval<br>k attemp | ts  |                  | mi            |

8. Click Save, then Apply Configuration.

### **Final Result**

Once the service has been created, navigate to **Home** > **Service Detail** and search for the service. If the check has been configured correctly, it will appear like the example below.

| 👃 Host            | Service      | 🏮 Status | Duration | 1 Attempt | 🔱 Last Check        | \$ Status Information                                                    |
|-------------------|--------------|----------|----------|-----------|---------------------|--------------------------------------------------------------------------|
| 10.25.14.52 🕡 🗋 🚧 | Autolt Timer | Warning  | 23s      | 1/3       | 2016-11-01 12:36:01 | WARNING: Script took 4.2690 seconds to complete: time=4269ms:2000:5000:0 |

The Warning status shows that the **Autolt** script is running more than 2000 milliseconds to load the test webpage.

www.nagios.com

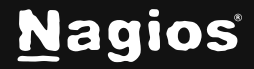

Page 10 of 11

## **Finishing Up**

This completes the documentation on integrating AutoIT with Nagios XI. If you have additional questions or other support-related questions, please visit us at our Nagios Support Forum, Nagios Knowledge Base, or Nagios Library:

Visit Nagios Support Forum

<u>Visit Nagios Knowledge Base</u>

Visit Nagios Library

www.nagios.com

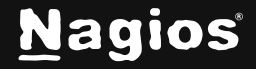

Page 11 of 11

Copyright © 2025 Nagios Enterprises, LLC. All rights reserved. Trademarks are the property of their respective owner.